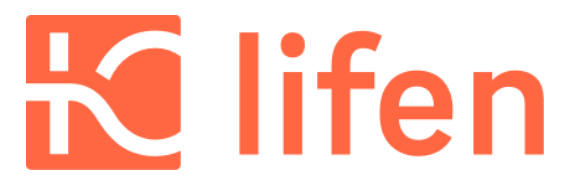

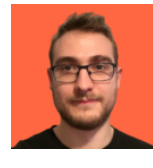

Écrit par Guillaume

### Comment autoriser votre boîte mail à recevoir les documents en provenance de Lifen

Il peut arriver que les **e-mails, dont vous êtes destinataire**, atterrissent dans le dossier **Courrier indésirable** – également appelé **spam** – de votre messagerie. Ceci, parce que le service de messagerie pense, à tort, que l'e-mail en question est de la publicité ou présente un risque pour votre sécurité. Si un e-mail important ne se trouve pas dans la boîte de réception, mais dans le courrier indésirable, il y a donc des chances pour que vous le voyiez pas ou que vous le **supprimiez** par inattention ou par méfiance.

Nous vous expliquons dans ce tutoriel comment faire pour que les e-mails de Lifen que vous recevez ne soient plus marqués comme indésirables dans votre messagerie électronique.

Nous verrons les cas de ces messageries :

- Orange
- <u>SFR</u>
- <u>Laposte.net</u>
- Zimbra/Free.fr

### Pour commencer, qu'est-ce qu'un COURRIER INDÉSIRABLE / SPAM ?

Il s'agit du **dossier où vont les e-mails considérés comme indésirables** par votre service de messagerie. Il s'agit bien souvent d'e-mails **à caractère publicitaire ou malveillants** comme les e-mails d'<u>hameconnage</u> (e-mails qui visent à récupérer et utiliser vos informations personnelles et bancaires). Les e-mails figurant dans le **dossier spam ou courrier indésirable** sont automatiquement supprimés au bout d'un certain temps.

Si vous êtes dans l'attente d'un e-mail urgent et qu'il n'apparaît pas dans la boîte de réception, vérifiez régulièrement votre dossier spam/courrier indésirable, car il arrive que des e-mails d'expéditeurs, pourtant fiables, atterrissent dans ce dossier.

# Gérer ses e-mails dans Le mail Orange (nouvelle version)

RETIRER UN E-MAIL DU DOSSIER SPAM DANS LE MAIL ORANGE (NOUVELLE VERSION)

- 1. Sélectionnez le dossier **spam**, puis, sélectionnez votre **e-mail**.
- 2. Cliquez sur **non spam**.

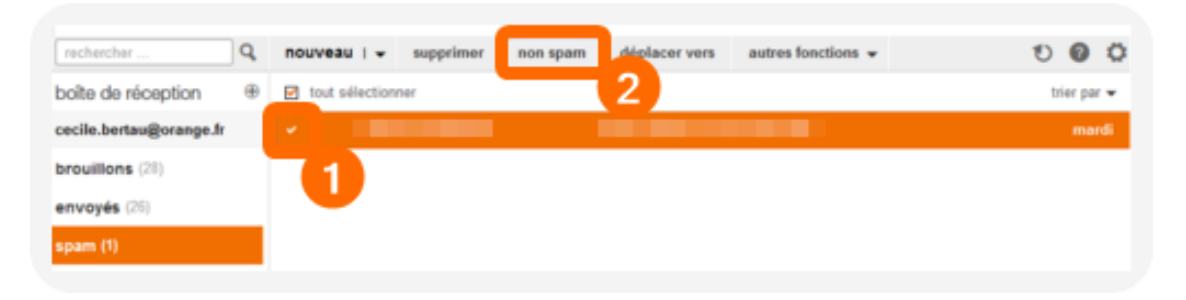

AJOUTER UN CONTACT DANS LA LISTE DES EXPÉDITEURS AUTORISÉS DANS LE MAIL ORANGE (NOUVELLE VERSION)

### Voir le guide complet sur le site d'orange : Guide Orange

- 1. Cliquez sur l'icône (paramètres) située en haut à droite de votre messagerie, puis cliquez sur **Tous les paramètres.**
- 2. Dans le menu déroulant, sélectionnez Sécurité.
- 3. Dans la rubrique **Expéditeurs autorisés (liste verte)**, cliquez sur **Voir la liste.**
- 4. Saisissez l'adresse e-mail de votre contact et cliquez sur ajouter.

| Expéditeurs autorisés<br>Vous pouvez choisir les expé<br>des mails afin qu'ils ne soier<br>ajouter une adresse mail ou<br>exemple: cecile.berteau@ora | éditeurs à autoriser lorso<br>It pas traités comme sp<br>un nom de domaine<br>ange.fr ou @orange.fr | qu'ils vous envoient<br>am. |
|----------------------------------------------------------------------------------------------------|----------------------------------------------------------------------------------------------------|-----------------------------|
| @lifen.fr                                                                                                    |                                                                                                    | ajouter                     |
| liste des expéditeurs ou dom                                                                                                    | naines autorisés<br>trier par ▼                                                                     | supprimer                   |
|                                                                                                    |                                                                                                    |                             |

# Gérer ses e-mails dans Mail Orange (ancienne version)

RETIRER UN E-MAIL DU COURRIER INDÉSIRABLE DANS MAIL ORANGE (ANCIENNE VERSION)

- 1. Sélectionnez le dossier Indésirables.
- 2. Sélectionnez l'e-mail et cliquez sur ne pas traiter comme indésirable.

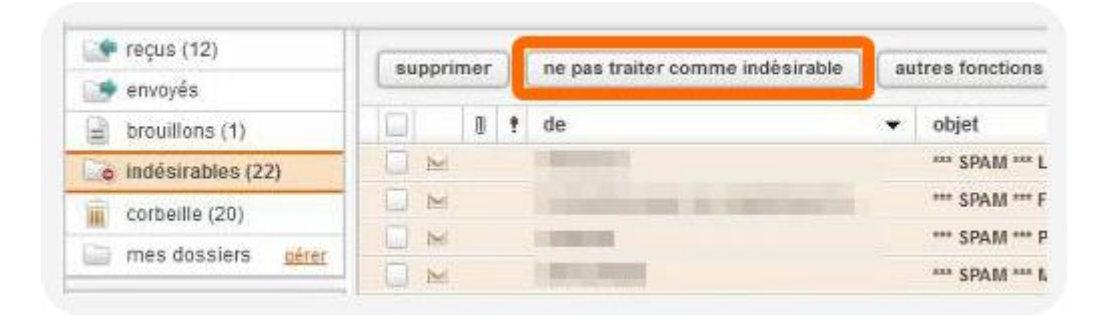

AJOUTER UN CONTACT DANS LA LISTE VERTE MAIL ORANGE (ANCIENNE VERSION)

- 1. Sélectionnez l'onglet Paramètres en haut à droite de votre messagerie.
- 2. Dans la rubrique Sécurité de ma boîte aux lettres, cliquez sur Gérer ma liste rouge et ma liste verte.
- 3. Décochez la case ajouter automatiquement les adresses des e-mails "indésirables à ma liste..."
- 4. Cliquez sur Ouvrir.
- 5. Saisissez l'adresse e-mail @lifen.fr et cliquez sur Ajouter.

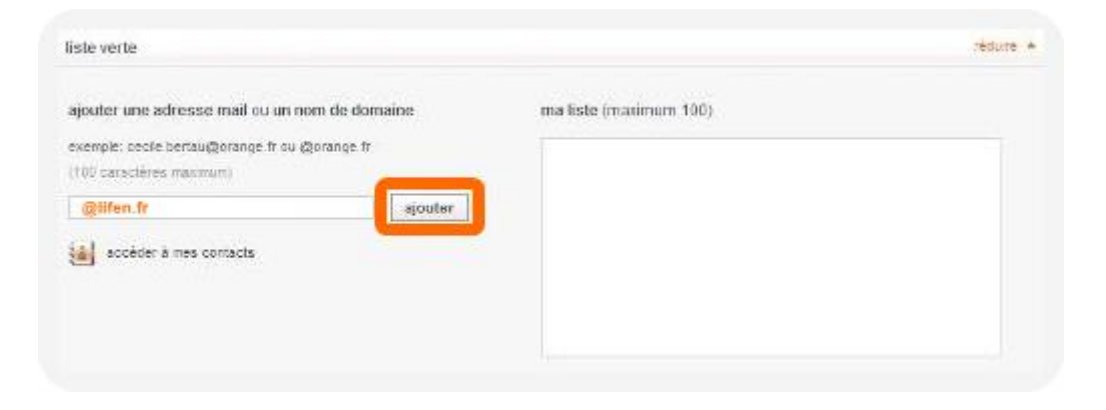

# Gérer ses e-mails dans Webmail SFR

RETIRER UN E-MAIL DU COURRIER INDÉSIRABLE DANS WEBMAIL SFR

- 1. Dans votre dossier **Indésirable**, cochez l'e-mail que vous souhaitez rétablir dans votre boîte de réception.
- 2. Cliquez sur **Ne plus considérer comme indésirable**.

| Accuei  | i     | ▼ In    | désirables                      |                               |
|---------|-------|---------|---------------------------------|-------------------------------|
| Supprim | ner   | Ne plus | considérer comme indésirable    | Autres actions                |
| Note    | : Les | message | s de plus de 7 jours seront sup | pprimés automatiquement.      |
| St St   | atut  | Туре    | Expéditeur                      | Objet                         |
|         |       | SFR     | (nerikal) prot                  | Comment evoluera votre vi     |
|         |       | SFR     | lanachen amaud                  | Simplifiez votre budget: sim  |
| 1       |       |         | integrate interaction           | Volume Reduces Following Coll |

AJOUTER UN CONTACT À LA LISTE DES EXPÉDITEURS DE CONFIANCE WEBMAIL SFR

- 1. Cliquez sur le rouage de paramètre en haut à droite
- 2. Cliquez sur gestion des indésirables
- 3. Cliquez sur l'onglet **Expéditeur de confiance**
- 4. Ajouter dans le champs @lifen.fr
- 5. Cliquez sur Ajouter

| SFR Internet Mobile                         | Internet + Mobile Assistance                                                                                                    |               | Portall SFR • Boutique • Mes mails 0 • X |
|---------------------------------------------|----------------------------------------------------------------------------------------------------|---------------|------------------------------------------|
| Accueil Mail Agend                          |                                                                                                    | Q, Rechercher | Rechercher avec Google                   |
| Mails                                       | Mails                                                                                                    |               |                                          |
| Configuration de mes<br>boltes mails        | Configuration de mes boîtes maits                                                                                                    |               |                                          |
| Gestion des adresses mails<br>secondaires   | importez et gérez mes boites mails SFR et créez différents alias.                                                                                                 |               |                                          |
| Personnalisation de ma<br>bolte mail        | Gestion des adresses mails secondaires<br>Grâce à SFR Mail vous pouvez créer jusqu'à 10 adresses mails supplémentaires pour tous vos pr                           | roches !      |                                          |
| Gestion des indésirables                    | Personnalisation de ma bolte mail                                                                                                    |               |                                          |
| Gestion des signatures<br>Message d'absence | Personnalisez votre bolte mail : volet de lecture, affichage des "Infos et Promos"                                                                                |               |                                          |
| Filtres et transferts                       | Rédaction d'un mail<br>Configurez vos préférences de rédaction d'un mail.                                                                                         |               |                                          |
| Agenda                                      | Gestion des indésirables<br>Renseignez les adresses mails des expéditeurs que vous souhaitez bloquer ou autoriser.                                                | 2             |                                          |
| SFR                                         | Gestion des signatures                                                                                                    |               |                                          |
| PLUTÔT MUSIQUE, SPORT<br>OU SÉRIES ?        | Gérez les signatures ajoutées aux mails que vous envoyez.                                                                                                    |               |                                          |
|                                             | Message d'absence                                                                                                    |               |                                          |
|                                             | indiquez votre absence aux personnes qui vous ecrivent a taide o une reponse automatique.                                                                         |               |                                          |
|                                             | Filtres et transferts<br>Créez des filtres pour déplacer automatiquement vos nouveaux mails dans vos dossiers ou pour<br>transférer vers d'autres adresses mails. | les           |                                          |
|                                             | C3                                                                                                    |               |                                          |
|                                             |                                                                                                    |               |                                          |
|                                             |                                                                                                    |               |                                          |

| STR Internet Mobile                       | Internet + Mobile Assistance                                                       |                 | Portal SFR • Boutique • Mes mails 💿 • X |
|-------------------------------------------|------------------------------------------------------------------------------------|-----------------|-----------------------------------------|
|                                           |                                                                                    | Q, Rechercher   | Rechercher avec Google                  |
| Mails                                     | Gestion des indésirables                                                           |                 | 100                                     |
| Configuration de mes<br>boltes mails      | Expéditeurs bloqués Expéditeurs de confiance                                       | <b>3</b>        |                                         |
| Gestion des adresses mails<br>secondaires |                                                                                    |                 |                                         |
| Personnalisation de ma<br>bolte mail      | Les mails venant des adresses ou domaines de conflance sont déposés dans la bolite | e de réception. |                                         |
| Rédaction d'un mail                       | Adresse mail ou domaine de l'expéditeur autorisé                                   |                 |                                         |
| Gestion des signatures                    | Ţ4                                                                                 |                 |                                         |
| Message d'absence                         |                                                                                    |                 |                                         |
| Proces et compretta                       | Ajouter 5                                                                          |                 |                                         |
| Agenda                                    | Liste des expéditeurs de confiance                                                 |                 |                                         |
|                                           | ©ilden.fr                                                                          |                 |                                         |
| <b>121</b>                                |                                                                                    |                 |                                         |
| PLUTOT MUSIQUE, SPORT<br>OU SÉRIES ?      |                                                                                    |                 |                                         |
|                                           |                                                                                    |                 |                                         |
|                                           |                                                                                    |                 |                                         |
|                                           |                                                                                    |                 |                                         |
| FEN PROFITE                               |                                                                                    |                 | A                                       |
|                                           |                                                                                    |                 |                                         |
|                                           |                                                                                    |                 |                                         |
|                                           |                                                                                    |                 |                                         |
|                                           |                                                                                    |                 |                                         |

## Gérer ses e-mails sur Laposte.net

RESTAURER UN EMAIL DEPUIS LE COURRIER INDÉSIRABLE SUR LAPOSTE.NET

- 1. Dans la liste des **courriers indésirables**, sélectionnez l'e-mail que vous souhaitez déplacer.
- 2. Cliquez sur le bouton **Pas du courrier indésirable** dans le menu situé audessus de la liste des e-mails.

| 🖸 Courrier 🔮                     | Contacts   | ntacts 🖾 Agenda |           | 🖸 Digiposte 🌼 Préféren |                     | s votre facture F 🗶 |                 |                   |                                |  |
|----------------------------------|------------|-----------------|-----------|------------------------|---------------------|---------------------|-----------------|-------------------|--------------------------------|--|
| / Nouveau message                | Répondre 🗸 | Se désabonner   | Supprimer | Archiver               | Pas du courrier ind | ésirable            | Déplacer 🗸      | Imprimer          | Actions 🛩                      |  |
| 50,6 Ko (0%) utilisés sur 4,9 Go |            | De De           | Ø Objet   |                        | Dossier Taille      | Ne pas tr           | aiter comme ind | lésirable le ou l | es éléments sélectionnés. [ms] |  |
| v Dossiers +                     | <b>8</b> • |                 | 1000 C    |                        | Courrier ir2 Ko     | 11:07               |                 |                   |                                |  |
| Réception                        |            |                 |           |                        |                     |                     |                 |                   |                                |  |
| 🚰 Envoyés                        |            |                 |           |                        |                     |                     |                 |                   |                                |  |
| Braullions                       |            |                 |           |                        |                     |                     |                 |                   |                                |  |
| 🛇 Courrier Indésirable 🗸         |            |                 |           |                        |                     |                     |                 |                   |                                |  |
| Corbeille                        |            |                 |           |                        |                     |                     |                 |                   |                                |  |

AJOUTER UN CONTACT À LA LISTE DES EXPÉDITEURS APPROUVÉS LAPOSTE.NET

Voir le guide complet sur le site laposte : Guide Laposte.net

- 1. Cliquez sur l'onglet **Préférences**, en haut de votre boîte de messagerie, puis sélectionnez **Courrier** dans le menu à gauche.
- 2. Faites défiler la page jusqu'à voir le cadre **Courrier indésirable**.
- 3. Dans l'option Autoriser les messages en provenance de, entrez l'adresse e-mail @lifen.fr et cliquez sur Ajouter.

| 🖾 Courrier                                                                                                    | A Contacts | 🖻 Agenda                                                                                                    | 🔍 Digiposte                  | Préférences |  |  |  |  |
|----------------------------------------------------------------------------------------------------|------------|----------------------------------------------------------------------------------------------------|------------------------------|-------------|--|--|--|--|
| 📩 Enregistrer                                                                                                    | X Annuler  |                                                                                                    |                              |             |  |  |  |  |
| 26,3 Ko (0%) utilisés su<br>Préférences<br>Général<br>Comptes<br>Courrier<br>Filtres<br>Filtres<br>Signatures<br>O Message d'abse | vr 4,9 Go  | Sependrey manaferer en unisance format du message original Vérification orthographique obligatoire avant tout envoi de message. Image: Enregistrer une copie dans le dossier Envoyés Courrier indésirable nessages en provenance de : |                              |             |  |  |  |  |
| S Importer/Expor                                                                                                    | ter        | Supprir                                                                                                    | ner<br>0 sur 350 utilisé(s). | Supprimer   |  |  |  |  |

# Gérer ses e-mails dans Zimbra pour Free.fr

DÉPLACER UN E-MAIL DEPUIS LE COURRIER INDÉSIRABLE DANS ZIMBRA POUR FREE.FR

- 1. Cliquez sur Spam dans le menu, à gauche de la messagerie.
- 2. Sélectionnez l'e-mail concerné, puis cliquez sur Pas du spam.

| Noureau message •       | Répondre | Rép. à tous | Faire subire Sup | primer Pas du spam | 6- 4- | Actiens 💌 | 1 mail | Lire plus d'inform | ations   | attuhage |
|-------------------------|----------|-------------|------------------|--------------------|-------|-----------|--------|--------------------|----------|----------|
| F Dossiers O            | P 1 4    | • (2) De    | Ø Obje           |                    |       |           |        | Deta               | er Talle | Reçu     |
| A Réception             |          | 9           | 0                |                    |       |           |        | Spam               | 333 kr   | 06 Mar   |
| Envoyé<br>III. envoi 17 |          |             |                  |                    |       |           |        |                    |          |          |
| Drouillons (2)          |          |             |                  |                    |       |           |        |                    |          |          |
| PT team                 |          |             |                  |                    |       |           |        |                    |          |          |

AJOUTER UN CONTACT SUR ZIMBRA /FREE.FR

- 1. Sélectionnez l'e-mail de Lifen et faites un clic droit.
- 2. Dans le menu déroulant, sélectionnez Ajouter aux contacts.

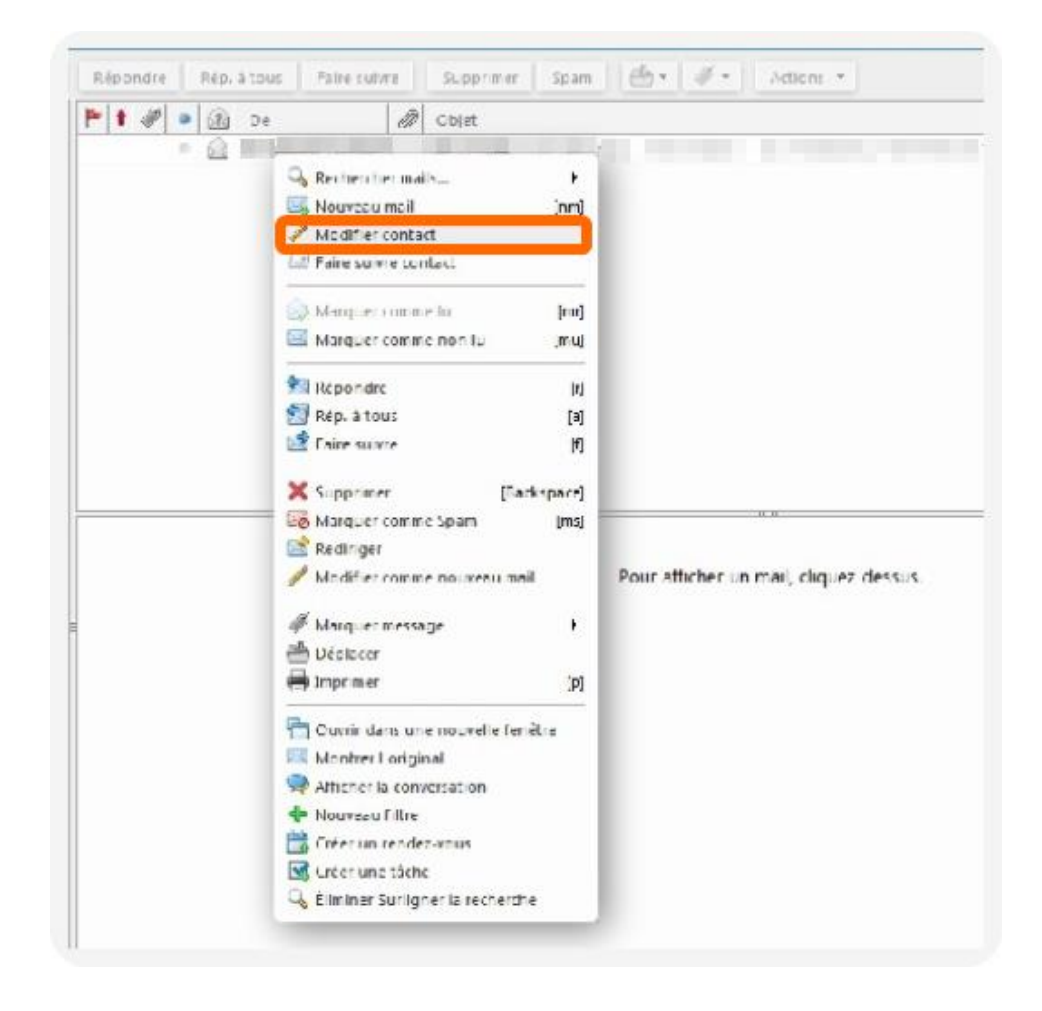

#### En résumé

Lorsque vous êtes en attente d'un e-mail de Lifen, vérifiez régulièrement le dossier "Courrier indésirable" ou "Spam" de votre boîte mail. Les algorithmes de qualification des e-mails apprennent en continu et peuvent faire des erreurs. Il y a donc toujours une chance que l'e-mail s'y trouve.

Si ce n'est pas fait, pensez à ajouter l'adresse e-mail @lifen.fr dans la liste de vos contacts ou expéditeurs approuvés. Cela vous évitera de devoir vérifier à chaque fois dans le dossier des indésirables.